# ىلإ ةرادإلا نم FTD ىلع ريدملا لوصو نيوكت تانايبلا ةەجاو

## تايوتحملا

<u>ةمدقملا</u> <u>قيساسألا تابلطتملا</u> <u>تابلطتملا</u> <u>ةمدختسماا تانوكماا</u> <u>قيساسأ تامولعم</u> <u>نى وك ت ل ا</u> <u>ةەجاولا ليحرت ةعباتم</u> <u>يساسألام ماظنالا تادادعا عالع SSH ييكمت</u> <u>قحصابا نم ققحتايا</u> <u>FMC ب ةصاخلا (GUI) ةيموسرلا مدختسملا ةمجاو نم ققحتا ا</u> <u>FTD ل (CLI) رماوألا رطس ةمجاو لالخ نم ققحتا ا</u> امحالصاو ءاطخألا فاشكتسا <u>قرادالا لاصتا قلاح</u> <u>لمعلا ويرانيس</u> <u>لمعلام مدع ويرانيس</u> <u>ةكبشلا تامولعم ةحص نم قاقرحتاا</u> <u>قرادالا قلاح قحص نم ققحتاا</u> <u>ةكبشلا لاصتا نم ققحتلا</u> قرادالا زكرمب لاصتالا رابتخا مزحلا ددعو تايئاص حال او قمجاول ا قل اح نم ق ق حتل ا <u>FMC ەلل لوصول ل FTD ەلع راسما اقحص نم قىق حتال </u> <u>لاصتالاو SFTUNNEL تايئاصحا نم ققحتالا</u> <u>ةلص تاذ تامولعم</u>

## ةمدقملا

ديدەت نع عافدلا" ىلع ريدملا لوصو ليدعت ةيلمع دنتسملا اذه فصي FirePOWER (FTD)" تانايب ةەجاو ىلإ ةرادإ نم.

ةىساسألا تابلطتملا

تابلطتملا

:ةيلاتالا عيضاوملاب ةفرعم كيدل نوكت نأب Cisco يصوت

- Firepower Threat Defense
- Firepower ةرادإ زكرم •

#### ةمدختسملا تانوكملا

- Firepower Management Center Virtual 7.4.1
- Firepower Threat Defense Virtual 7.2.5

ةصاخ ةيلمعم ةئيب يف ةدوجوملا ةزهجألاا نم دنتسملا اذه يف ةدراولا تامولعملا ءاشنإ مت. تناك اذإ .(يضارتفا) حوسمم نيوكتب دنتسملا اذه يف ةمدختسُملا ةزهجألا عيمج تأدب رمأ يأل لمتحملا ريثأتلل كمهف نم دكأتف ،ليغشتلا ديق كتكبش.

# ةيساسأ تامولعم

لكشب كنكمي .FMC مكحتلاا ةدحوب لاصتالل ةدحاو ةصصخم ةرادا ةمجاو ىلع زامج لك يوتحي نوكيو ،ةصصخملا ةرادإلا ةمجاو نم الدب ةرادإلل تانايب ةمجاو مادختسال زامجلا نيوكت يرايتخإ نع "Firepower ديدهت نع عافدلا" قرادا ديرت تنك اذا اديفم تانايبلا قمجاو ىلع FMC لوصو رييغتلا اذه ءارجا بجي .ةلصفنم قرادا ةكبش كيدل نكي مل اذا وأ ،ةيجراخلا قمجاولا نم دعب FMC.

دويقلا نم ةلقل تانايبلا ةهجاو نم FMC لوصو عضخي:

- ال عيطتسي تنأ .ةدحاو ةيدام تانايب ةهجاو ىلع ريدملا لوصو نيكمت طقف كنكمي وأ يعرف نراق لمعتسي EtherChannel.
- .ةەجפم ةەجاو مادختساب ،طقف ەجوملا ةيامحلا رادج عضو
- PPPoE لوكوتورب بلطتي كيدل (ISP) تنرتنإلا ةمدخ دوزم ناك اذإ .موعدم ريغ PPPoE، نيب PPPoE لوكوتورب معدب دوزم هجوم عضو كيلع بجيف FirePOWER Threat Defense مدومو WAN.
- .طقف ةلصفنملا ثادحألاو ةرادإلا تاهجاو مادختسإ كنكمي ال.

#### نيوكتلا

ةەجاولا ليحرت ةعباتم

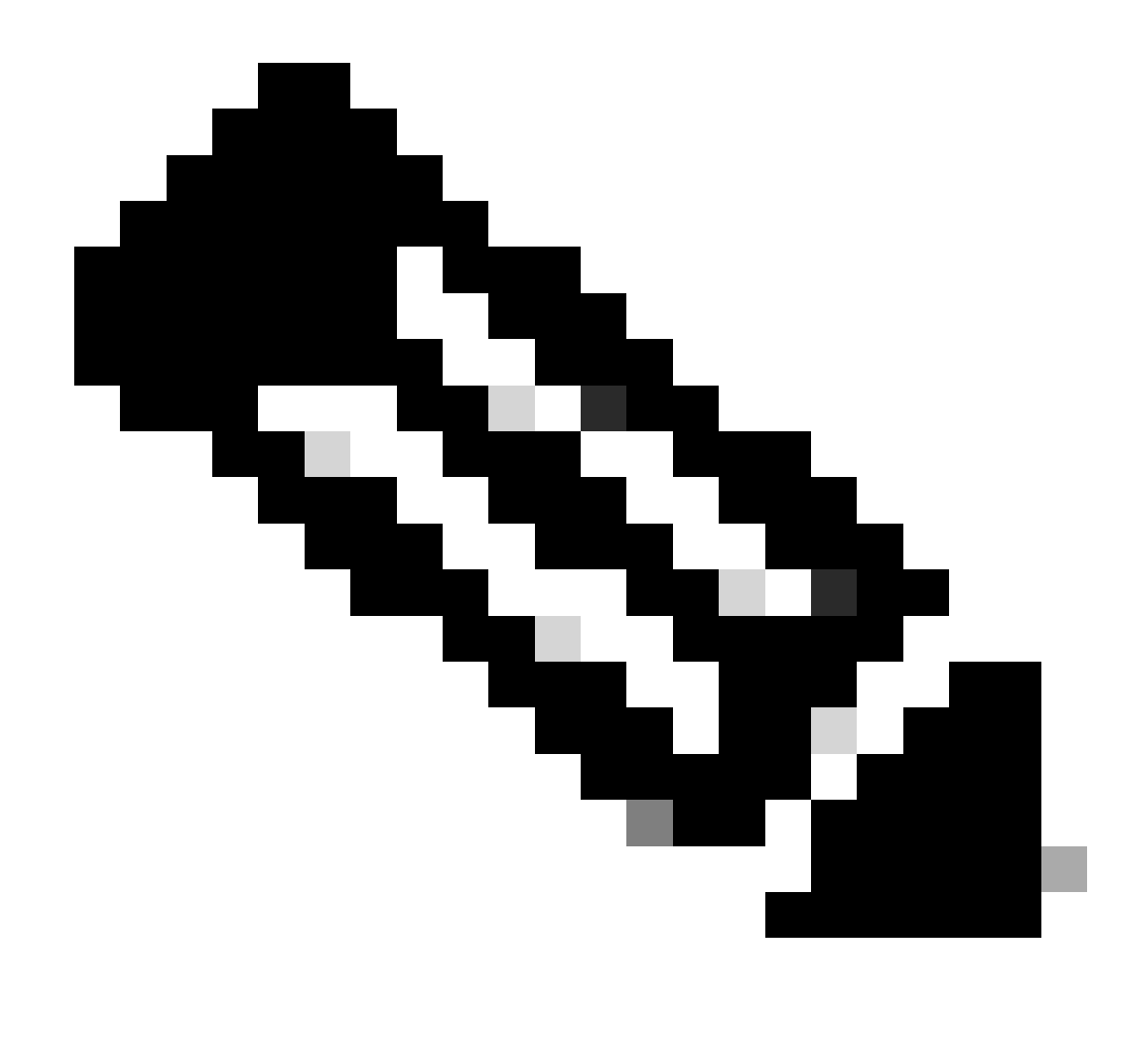

لبق FMC و FTD نم لكل يطايتحإ خسن ةيلمع رخآ ءارجإب ةدشب ىصوي :ةظحالم .تارييغت ةيأ ةعباتم

تارييغتلا ءارجاب موقت يذلا زاهجلل ريرحت ىلع رقنا ،ةزهجألا ةرادإ < ةزهجألا ىلإ لقتنا .1 هيلع.

| Collaose All                             |                 |         |         |            |                       |               | Download Dev | vice List Report |
|------------------------------------------|-----------------|---------|---------|------------|-----------------------|---------------|--------------|------------------|
| Name                                     | Model           | Version | Chassis | Licenses   | Access Control Policy | Auto RollBack | Group        |                  |
| □ ∨ FMT Test (1)                         |                 |         |         |            |                       |               |              |                  |
| FTD-Test Snort 3<br>192.168.1.8 - Routed | FTDv for VMware | 7.2.5   | N/A     | Essentials | Base-ACP              | «P            | Edit —       | <b>→</b> × i     |

.ريدملل لوصولا ةهجاوب صاخلا طابترالا قوف رقنا مث ،ةرادإلا < زاهجلا ىلإ لقتنا .2

| Management                | / 🔍                  |
|---------------------------|----------------------|
| Remote Host Address:      | 192.168.1.8          |
| Secondary Address:        |                      |
| Status:                   | 0                    |
| Manager Access Interface: | Management Interface |
|                           |                      |

عون ديدحتل طابترالا قوف رقنا .ةدوجوملا ةرادإلا ةمجاو ريدملل لوصولا ةمجاو لقح ضرعي قوف رقنا مث زامجلا ةرادإ ةلدسنملا ةمئاقلا يف تانايبلا ةمجاو رايخلا ومو ،ديدجلا ةمجاولا ظفح.

| Manager Access Interface                                                                                                    | 0   |
|----------------------------------------------------------------------------------------------------|-----|
|                                                                                                    |     |
| <ul> <li>This is an advanced setting and need to be configured only if needed.</li> <li>See the online help for detailed steps.</li> </ul> |     |
| Manage device by                                                                                                    |     |
| Management Interface 🔹                                                                                                    |     |
| Management Interface                                                                                                    |     |
| Data Interface                                                                                                    |     |
|                                                                                                    |     |
|                                                                                                    |     |
|                                                                                                    |     |
|                                                                                                    |     |
|                                                                                                    |     |
|                                                                                                    |     |
|                                                                                                    |     |
|                                                                                                    |     |
|                                                                                                    |     |
| Close                                                                                                    | ave |

ىلٍ حفصتلاو ،تانايبلا ةەجاو ىلع ةرادإلا ىلإ لوصولا نيكمتل ةعباتملا نآلا كيلع بجي .3 ريدملا لوصو<ةيداملا ةەجاولا ريرحت < تاەجاولا < ةزەجألا ةرادإ < ةزەجألا.

#### Edit Physical Interface

| General     | IPv4      | IPv6       | Path Monitoring | Hardware Configuration | Manager Access     | Advanced |
|-------------|-----------|------------|-----------------|------------------------|--------------------|----------|
| 🗹 Enable r  | nanageme  | int access |                 |                        |                    |          |
| wailable Ne | tworks. C |            | +               | Allo                   | wed Management Net | works    |
| Q, Search   |           |            |                 | ar                     | ψ.                 |          |
| 10.201.20   | 4.129     |            |                 |                        |                    |          |
| 192.168.1   | 0_24      |            |                 | Add                    |                    |          |
| any-ipv4    |           |            |                 |                        |                    |          |
| any-ipv6    |           |            |                 |                        |                    |          |
| CSM         |           |            |                 |                        |                    |          |
| Data_Store  |           |            |                 |                        |                    |          |

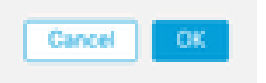

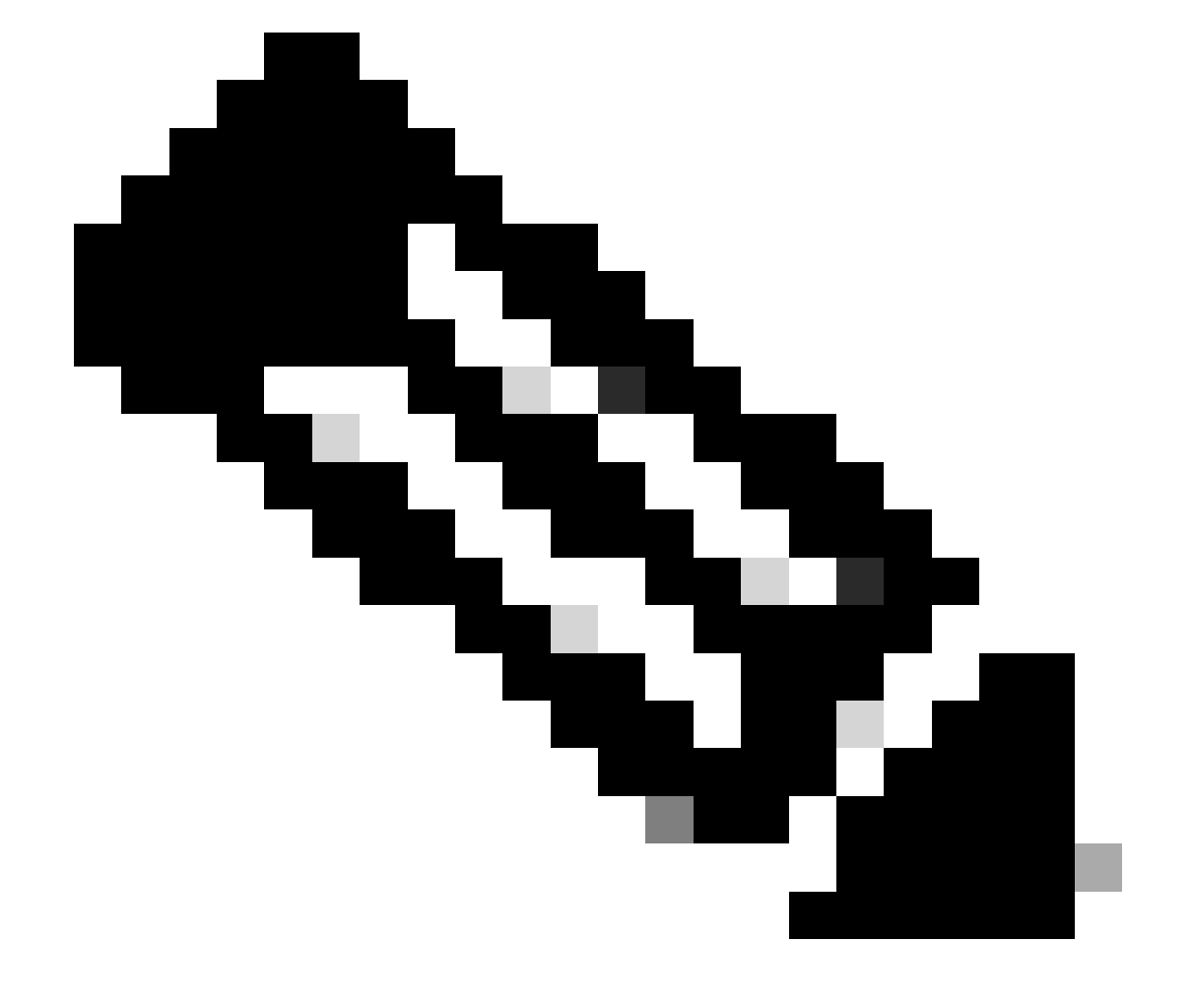

0

لوصولا نيكمتب مقف ،راركتلل ةيوناث ةهجاو مدختست تنك اذإ (يرايتخإ) :ةظحالم راركتلا ضرغل ةمدختسملا ةهجاولا ىلع ةرادإلاا ىلإ

بيولا عونل DDNS ةقيرط نيكمتب مق ،ةهجاولل DHCP مدختست تنك اذإ (يرايتخإ) راوحلا عبرم DHCP > DDNS مزهجألا قرادإ < قزهجألا يلع.

اذه ىلع ەقبطو ،يساسألا ماظنلا تادادعا ةسايس يف DNS نيوكتب مق (يرايتخإ) DNS < يساسألا ماظنلا تادادعا < ةزەجألا يف زاەجلا

4. فضأ ؛تانايبلا ةهجاو لالخ نم ةرادإلا زكرم ىلإ هجوي نأ نكمي ديدهتلا نع عافدلا نأ نم دكأت. تباثلا راسملا<هيجوتلا < ةزهجألا ةرادإ < ةزهجألا ىلع رمألا مزل اذإ اتباث اراسم.

- .هتفاضإب موقت يذلا تباثلا راسملا عون ىلإ ادانتسا IPv6 وأIPv4 قوف رقنا .1
- .قبطي يكيتاتسإ نكاس رمم اذه يأ ىلٍ نراقلا ترتخأ .2
- .ةەجولا ةكبشلا رتخأ ،ةحاتملا ةكبشلا ةمئاق يف .3
- اذهل ةيلاتلا ةوطخلا وه يذلاو هراتخا وأ قرابعلا هجوم لخدأ ،IPv6 قرابع وأ قباوبلا لقح يف .4 راسملا.

ةمدخلا ىوتسم ةيقافتإ ةبقارم نئاك مسا رتخأ وأ لخدأ ،راسملا رفوت ةبقارمل (يرايتخإ) .راسملا بقعت لقح يف ،ةبقارملا ةسايس ددحي يذلا (SLA)

| Add Static Route Configuration                                                                            | 0                     |
|----------------------------------------------------------------------------------------------------|-----------------------|
| Type:  IPv4 O IPv6 Interface* Interface starting with this icon Signifies it is available                 | lable for route leak) |
| Available Network C +                                                                                     | Selected Network      |
| Q, Search     Add       10.201.204.129     192.168.1.0_24       any-ipv4     CSM       Data_Store     FDM |                       |
| • + 🔶                                                                                                    | -                     |
| Metric:                                                                                                   |                       |
| (1 - 254)                                                                                                 |                       |
| Tunneled: (Used only for default Route) Route Tracking: +                                                 |                       |
|                                                                                                    | Cancel OK             |

5. ةيلاحلا ةرادإلا ةهجاو ربع نيوكتلا تارييغت رشن نآلا متي .نيوكتلا تارييغت رشن.

P ناونع مادختسال ةرادإلا ةهجاو نييعتب مق ،FTD ب ةصاخلا (CLI) رماوألاا رطس ةهجاو يف .6 تانايب تاهجاو نوكتل ةباوبلاو تباث.

• configure network {ipv4 | ipv6} manual ip\_address netmask data-interfaces

> IP\_ADDRESS NETMASK GATEWAY
> configure network ipv4 manual 192.168.1.8 255.255.0 data-interfaces
Setting IPv4 network configuration...
Interface eth0 speed is set to '10000baseT/Full'
Network settings changed.

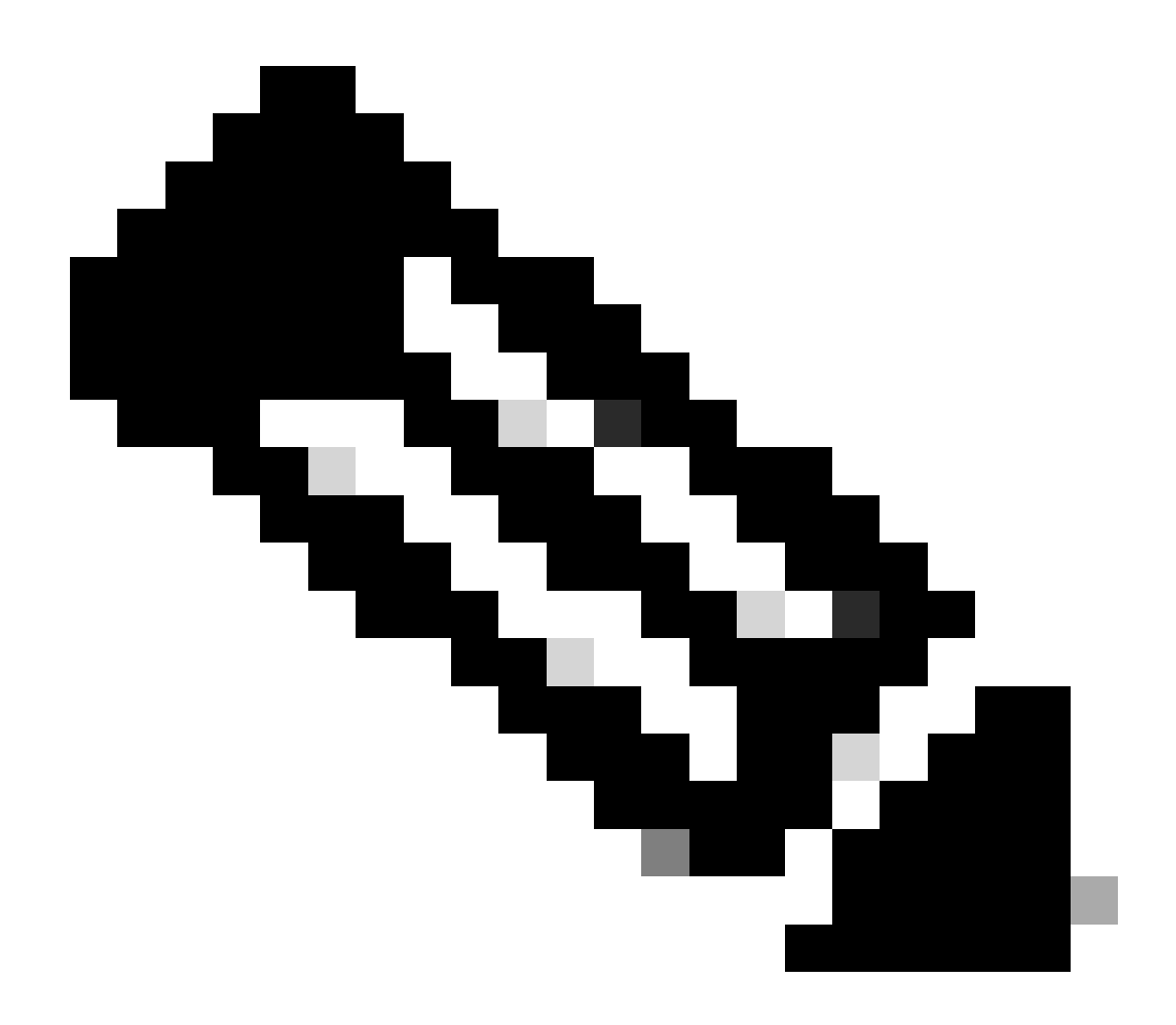

ليېس ىلع .تباث IP ناونع نييعت كيلع بچي ەنأ الإ ،ةرادإلا ةەجاو مادختسال ططخت ال كنأ نم مغرلا ىلع :**نَظَح**الم ةكرح ەيجوت ةداعإل ةرادإلاا ەذە مادختسا متي .*تَان≀يبلا تَامجا*و ىلا ةباوبلا نييعت كنكمي ىتح صاخ ناونع ،لاثملا تەجاو مادختساب تانايبلا ةەجاو ىلإ قرادإلار رورم

ناونځلا(پرايتځ!) ناونع IP ناونع ديعبلا فيضملا ناونع ثيدحتو ريرحت قوف رقناو ،ةرادالا زكرم يف ةرادالا ليطعتب مق .7

لااصتال ان ي كمتب مقد ، قراد إلى مسق < زاهجل احزا مراد ا < قراد ا < قزه جأل ايف ديده تل نع عاف دلل يون اثل ا

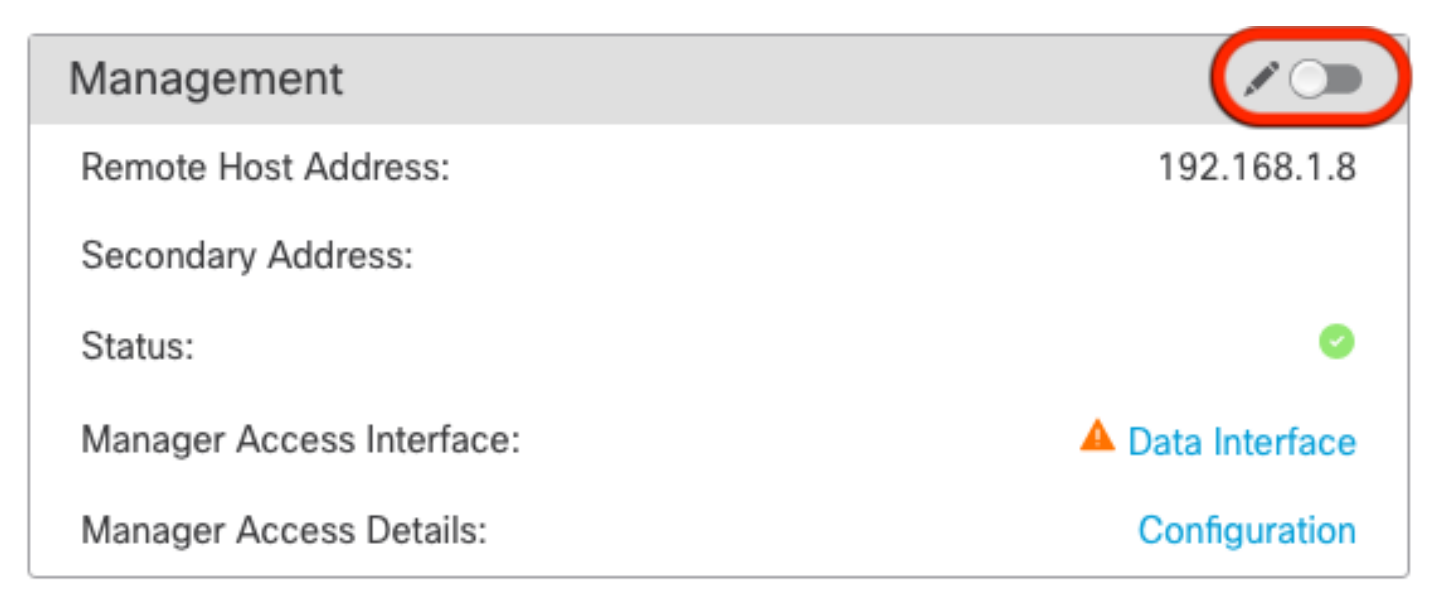

يساسألا ماظنلا تادادعإ ىلع SSH نيكمت

ما**ظن**لا ڪادادع! < ةزەجألاا دنع زاەجلا اذە ىلع ەتقبطو ،يساسألا ماظنلا تادادع! ةسايس يف تانايبلا قەجاول SSH نيكمتب مق . <sup>تف</sup>اضا رۇن!.SSH لوصو < *ي*ساسالا

- الاصتإ ءارجإب اهل حمست يتلا تاكبشلا وأ ةفيضملا تائيبلا.
- يف تسيل يتلاا تاهجاولل ةبسنلاب .اهب SSH تالاصتال حمست يتلاا تاهجاولا ىلع يوتحت يتلاا قطانملا فضأ تقاضا قوف رقناو لقحلا يف قددجها ثاهجاولا/قطانما، ةمئاق يف قدجاولا مسا قباتك كنكمي ،ام ققطنم.
- تارييغتلا دشن .OK قوف رقناو

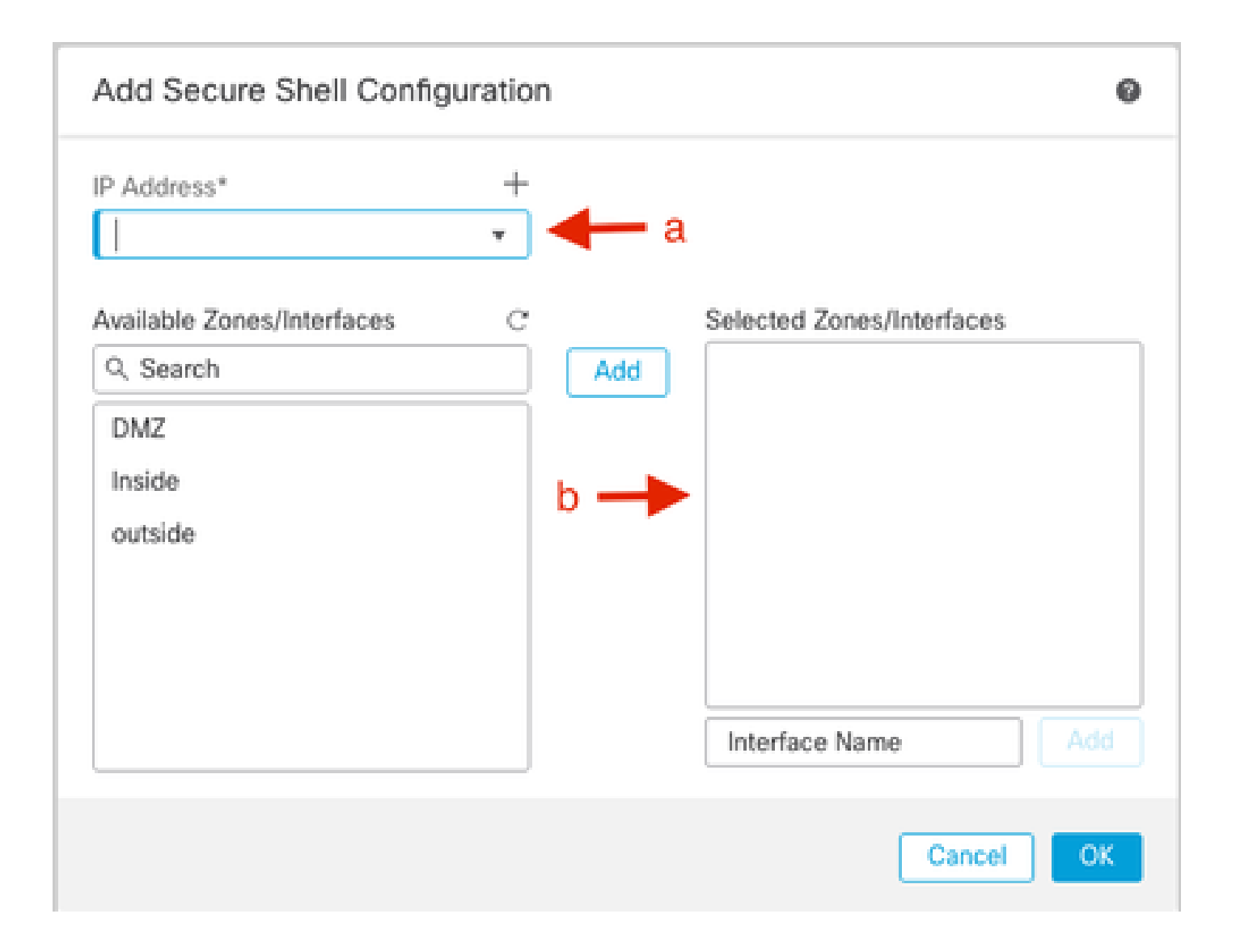

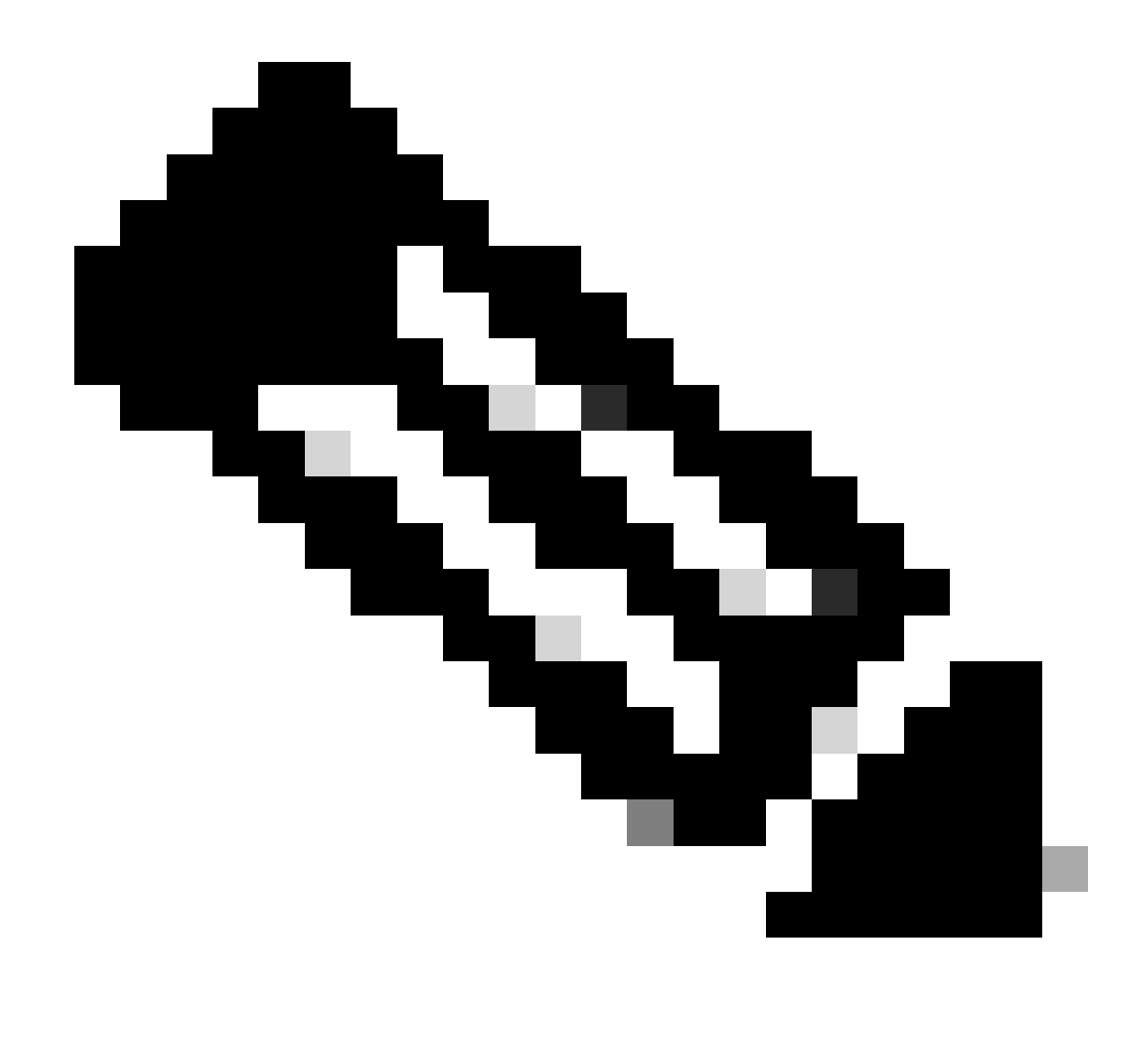

عافدلا ةرادإ يف بغرت تنك اذإ كلذل ،تانايبلا تامجاو ىلع يضارتفا لكشب SSH لوكوتورب نيكمت متي ال :<del>تظّر</del>الم حيرص لكشب مب حامسلا ىل قجاحب تنأف ،SSH مادختساب ديدهتلا نع.

ةحصلا نم ققحتلا

تانايبلا ةەجاو ربع ةرادإلا لاصتا ءاشنإ نم دكأت.

FMC ب ةصاخلا (GUI) ةيموسرلا مدختسملا ةمجاو نم ققحتلا

ةحضص<نيوڭتارا ليصافت ـ لوصولا قرادا < قرادالا < زامجارا < قزمجالا قرادا < قزمجال قرادا < قزمجال قرادا < قزمجال الى عن عقرادال اليصوت قلاح نم قىقى تەرادال ازكرم ي لااصتالا قاراح.

| Management                | / 🔍            |
|---------------------------|----------------|
| Remote Host Address:      | 192.168.1.30   |
| Secondary Address:        |                |
| Status:                   | Connected>     |
| Manager Access Interface: | Data Interface |
| Manager Access Details:   | Configuration  |

FTD ل (CLI) رماوألا رطس ةهجاو لالخ نم ققحتلا

.ةرادإلI لاصتا ةلاح ضرعل **fTunnel-status-**brief دم<sup>ال</sup>ا لخدأ ،ديدهتلاب ةصاخلا (CLI) رماوألا رطس ةهجاو يف

> sftunnel-status-brief
PEER:192.168.1.2
 Peer channel Channel-A is valid type (CONTROL), using 'tap\_nlp', connected to '192.168.1.2' via '169.254.1.2'
 Peer channel Channel-B is valid type (EVENT), using 'tap\_nlp', connected to '192.168.1.2' via '169.254.1.2'
 Registration: Completed.
 IPv4 Connection to peer '192.168.1.2' Start Time: Tue Jul 16 22:23:54 2024 UTC
 Heartbeat Send Time: Tue Jul 16 22:39:52 2024 UTC
 Heartbeat Received Time: Tue Jul 16 22:39:52 2024 UTC
 Last disconnect time : Tue Jul 16 22:17:42 2024 UTC
 Last disconnect reason : Both control and event channel connections with peer went down

.ةيلخادلا TAP\_NLP ةمجاو رمظتو ،تانايب ةمجاول احجان الاصتا ةلاحلا ضرعت

اهحالصإو ءاطخألا فاشكتسا

>

ةحضص<نيوڭتانا ليصافت - لوصولاا قرادا < قرادالاا < زامجانا < قزمجانا قرادا < قزمجانا قرادا < قزمجانا قرادا > قزمجانا قرادا > قزمجانا قرادا > قزمجانا قرادا > قرمي قرادال اليصوت قلاح نم قوحت ،قرادالاا زادر يف لااصتالاا قاراح

م<sup>و</sup> ختس اضي الن المان (CLI) ما الن الن المان المان مان المان المان المان المان المان المان المان المان المان المان المان المان المان المان المان المان المان المان

ةرادإلا لاصتا ةلاح

لمعلا ويرانيس

> sftunnel-status-brief

```
PEER:192.168.1.2
Peer channel Channel-A is valid type (CONTROL), using 'eth0', connected to '192.168.1.2' via '192.168.1.8'
Peer channel Channel-B is valid type (EVENT), using 'tap_nlp', connected to '192.168.1.2' via '169.254.1.2'
Registration: Completed.
IPv4 Connection to peer '192.168.1.2' Start Time: Wed Jul 17 06:21:15 2024 UTC
Heartbeat Send Time: Wed Jul 17 17:15:20 2024 UTC
Heartbeat Received Time: Wed Jul 17 17:16:55 2024 UTC
Last disconnect time : Wed Jul 17 06:21:12 2024 UTC
Last disconnect reason : Process shutdown due to stop request from PM
```

لمعلا مدع ويرانيس

> sftunnel-status-brief

```
PEER:192.168.1.2
Registration: Completed.
Connection to peer '192.168.1.2' Attempted at Wed Jul 17 17:20:26 2024 UTC
Last disconnect time : Wed Jul 17 17:20:26 2024 UTC
Last disconnect reason : Both control and event channel connections with peer went down
```

ةكبشلا تامولعم ةحص نم ققحتلا

: ريدملاو ةرادإلل لوصولا تانايب ةهجاو ةكبش تادادعإ ضرعا ،ديدهتلاب ةصاخلا (CLI) رماوألا رطس ةهجاو دنع

> show network

```
> show network
: ftdcdo.breakstuff.com
Hostname
Domains
                     : breakstuff.com
                    : 192.168.1.103
DNS Servers
DNS from router
                    : enabled
Management port
                    : 8305
IPv4 Default route
                      data-interfaces
 Gateway
IPv6 Default route
                      data-interfaces
 Gateway
: Enabled
State
Link
                    : Up
Channels
                    : Management & Events
                    : Non-Autonegotiation
Mode
MDI/MDIX
                    : Auto/MDIX
MTU
                    : 1500
MAC Address
                     : 00:0C:29:54:D4:47
              ----[ IPv4 ]-----
Configuration
                    : Manual
Address
                    : 192.168.1.8
                    : 255.255.255.0
Netmask
                    : 192.168.1.1
Gateway
            -----[ IPv6 ]-----
----
Configuration
                    : Disabled
State
                    : Disabled
Authentication
                    : Disabled
======[ System Information - Data Interfaces ]======
DNS Servers
                    : GigabitEthernet0/0
Interfaces
: Enabled
State
Link
                    : Up
Name
                    : Outside
MTU
                     1500
                      00.0C.20.51.D1.58
MAC Address
```

ةرادإلا لاصتال ةيلاحلا ةلاحلا رمألا اذه ضرعي ال :مَ<del>ظَّر</del>الم.

ةكبشلا لاصتا نم ققحتلا

ةرادإلا زكرمب لاصتالا رابتخإ

:تانايبلا تاهجاو نم تانايبلا ةرادا زكرمب لاصتالل رمألا مدختساً ،ديدهتلاب قصاخلا (CLI) رماوألا رطس قهجاو دنع

FMC\_IP نم لااصتال رابتخ <

```
> ping 192.168.1.2
Please use 'CTRL+C' to cancel/abort...
Sending 5, 100-byte ICMP Echos to 192.168.1.2, timeout is 2 seconds:
!!!!!
Success rate is 100 percent (5/5), round-trip min/avg/max = 1/1/1 ms
```

ماوأل ارطس ةمجاو دنع (CLI) ماوأل ارطس قمجاو دنع ميجوتلاب موقت يتل ،ديدمتل موقت يتل (CLI) ماوأل ارطس قمجاو دنع تانايبل اتامجاو عل قيفلخل اقحولل ربع:

```
FMC_IP لاصتال رابتخ! ماظن <
```

```
> ping system 192.168.1.2
PING 192.168.1.2 (192.168.1.2) 56(84) bytes of data.
64 bytes from 192.168.1.2: icmp_seq=1 ttl=64 time=0.340 ms
64 bytes from 192.168.1.2: icmp_seq=2 ttl=64 time=0.291 ms
64 bytes from 192.168.1.2: icmp_seq=3 ttl=64 time=0.333 ms
64 bytes from 192.168.1.2: icmp_seq=4 ttl=64 time=0.282 ms
^C
--- 192.168.1.2 ping statistics ---
4 packets transmitted, 4 received, 0% packet loss, time 132ms
rtt min/avg/max/mdev = 0.282/0.311/0.340/0.030 ms
```

مزحلا ددعو تايئاصحإلاو ةەجاولا ةلاح نم ققحتلا

، ماوألا رطس ةەجاو يف ، nlp\_int\_tap: ،ةيلغان الله مايل الله مايل الله مايل ، ماوأل الله مايل الله مايل ، ماوأل

ةهجاول اليصافت راهظ <

```
Interface Internal-Data0/1 "nlp_int_tap", is up, line protocol is up
 Hardware is en vtun rev00, BW Unknown Speed-Capability, DLY 1000 usec
        (Full-duplex), (1000 Mbps)
        Input flow control is unsupported, output flow control is unsupported
        MAC address 0000.0100.0001, MTU 1500
        IP address 169.254.1.1, subnet mask 255.255.255.248
        311553 packets input, 41414494 bytes, 0 no buffer
        Received 0 broadcasts, 0 runts, 0 giants
        0 input errors, 0 CRC, 0 frame, 0 overrun, 0 ignored, 0 abort
        0 pause input, 0 resume input
        0 L2 decode drops
        232599 packets output, 165049822 bytes, 0 underruns
        0 pause output, 0 resume output
        0 output errors, 0 collisions, 0 interface resets
        0 late collisions, 0 deferred
        0 input reset drops, 0 output reset drops
        input queue (blocks free curr/low): hardware (0/0)
        output queue (blocks free curr/low): hardware (0/0)
  Traffic Statistics for "nlp_int_tap":
        311553 packets input, 37052752 bytes
        232599 packets output, 161793436 bytes
       167463 packets dropped
      1 minute input rate 0 pkts/sec, 3 bytes/sec
      1 minute output rate 0 pkts/sec, 0 bytes/sec
      1 minute drop rate, 0 pkts/sec
      5 minute input rate 0 pkts/sec, 3 bytes/sec
      5 minute output rate 0 pkts/sec, 0 bytes/sec
      5 minute drop rate, 0 pkts/sec
 Control Point Interface States:
        Interface number is 14
        Interface config status is active
        Interface state is active
```

FMC ىلإ لوصولل FTD ىلع راسملا ةحص نم ققحتلا

Challenge CLI، قرادإلا المجاول المراجع المراجع المراجع المراجع المراجع المراجع المراجع (S\*) يضارت المراجع المراجع ال

راسمل راهظ <

#### > show route

Codes: L - local, C - connected, S - static, R - RIP, M - mobile, B - BGP D - EIGRP, EX - EIGRP external, O - OSPF, IA - OSPF inter area N1 - OSPF NSSA external type 1, N2 - OSPF NSSA external type 2 E1 - OSPF external type 1, E2 - OSPF external type 2, V - VPN i - IS-IS, su - IS-IS summary, L1 - IS-IS level-1, L2 - IS-IS level-2 ia - IS-IS inter area, \* - candidate default, U - per-user static route o - ODR, P - periodic downloaded static route, + - replicated route SI - Static InterVRF, BI - BGP InterVRF Gateway of last resort is not set

192.168.1.0 255.255.255.0 is directly connected, Outside С 192.168.1.30 255.255.255.255 is directly connected, Outside L

nat راهظا <

> show nat

- Manual NAT Policies Implicit (Section 0)
- Init\_tap) to (outside) source static nlp\_server\_\_sftunnel\_0.0.0.0\_intf3 interface destination static 0\_0.0.0.0\_5 0\_0.0.0.0\_5 service tcp 8305 8305 translate\_hits = 5, untranslate\_hits = 6
- 2 (nlp\_int\_tap) to (Outside) source static nlp\_server\_\_sftunnel\_::\_intf3 interface ipv6 destination static 0\_::\_6 0\_::\_6 service tcp 8305 8305 translate\_hits = 0, untranslate\_hits = 0 3 (nlp\_int\_tap) to (Outside) source dynamic nlp\_client\_0\_intf3 interface

translate\_hits = 10, untranslate\_hits = 0
4 (nlp\_int\_tap) to (Outside) source dynamic nlp\_client\_0\_ipv6\_intf3 interface ipv6
translate\_hits = 0, untranslate\_hits = 0

لاصتال و SFTUNNEL تايئ اصح إن مق ق حتال

> show running-config sftunnel

## > show running-config sftunnel sftunnel interface Outside sftunnel port 8305

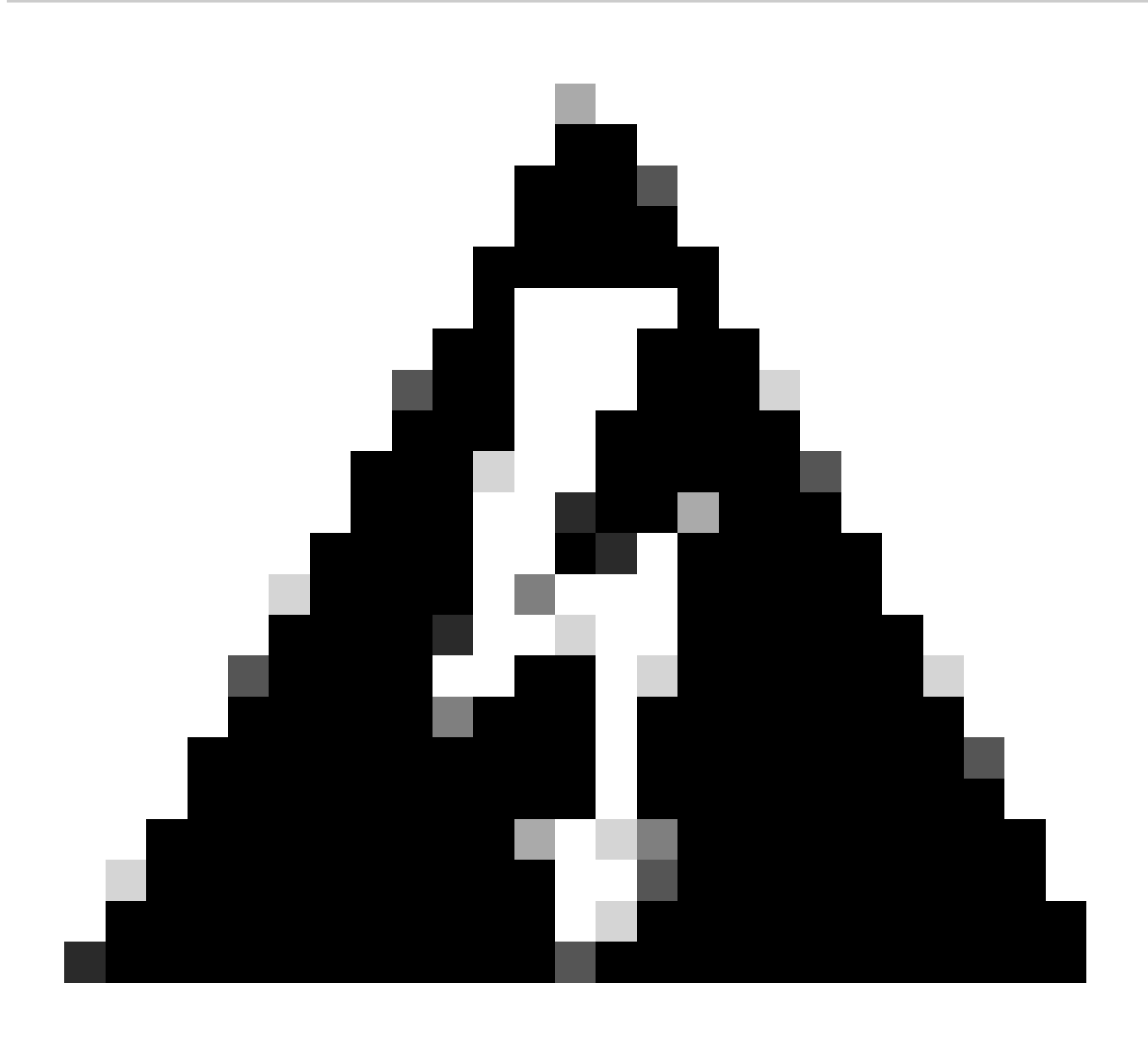

.FMC نم FTD فذح ضرف/ليجست ءاغل| وأ FTD ىلع ريدملا فذح نع عنتما ،ريدملا لوصو رييغت ةيلمع لاوط :*دي*ذ**ت** 

ةلص تاذ تامولعم

- <u>يساسألاا ماظنالا تادادعا ربع DNS نيوكت</u>
- FMC ربع (SSH و FTD (HTTPS عل مراد ال ال وصو نيوكت

ةمجرتاا مذه لوح

تمجرت Cisco تايان تايانق تال نم قعومجم مادختساب دنتسمل اذه Cisco تمجرت ملاعل العامي عيمج يف نيم دختسمل لمعد يوتحم ميدقت لقيرشبل و امك ققيقد نوكت نل قيل قمجرت لضفاً نأ قظعالم يجرُي .قصاخل امهتغلب Cisco ياخت .فرتحم مجرتم اممدقي يتل القيفارت عال قمجرت اعم ل احل اوه يل إ أم اد عوجرل اب يصوُتو تامجرت الاذة ققد نع اهتي لوئسم Systems الما يا إ أم الا عنه يل الان الانتيام الال الانتيال الانت الما